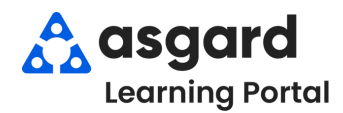

Step 1: Open the Inspection dropdown select Active Inspections then a Department or All.

| Active Inspections   | Audit            |
|----------------------|------------------|
| Recently Completed 🕇 | Engineering      |
| Schedule             | Housekeeping     |
| Master Templates     | QA               |
| Templates            | Safety _Security |
| Search               | Warehouse        |
| Dashboard            | All              |

**Step 2:** The Active Inspections screen contains all of the active Inspections that have been generated for your site by the system at the beginning of the period in which they should be completed.

- The bottom left-hand corner gives you the total Inspections.
- The various columns provide information at a glance to help you efficiently manage your Inspections.
- Use the green filter bar to narrow the data by column (for example, filter for all Building Inspections that need to be completed).

| N  | Welcame Page / Active Inspection Work - Housekeeping |        |                      |                          |             |                    |                |                           |
|----|------------------------------------------------------|--------|----------------------|--------------------------|-------------|--------------------|----------------|---------------------------|
| Se | Select Location Filter Clear Location Filter         |        |                      |                          |             |                    |                |                           |
| Dr | Dren a rolume header here to erour by that rolume    |        |                      |                          |             |                    |                |                           |
|    | Aging 🔺                                              | ID     | Location             | Work Requested           | Assigned To | Inspecting Work Of | Last Completed | Days Since Last Completed |
| Ŧ  | 8 <b>8</b> C                                         | REC    | * <b>0</b> ¢         | 8 <b>8</b> 0             | REC         | # <mark>O</mark> C | =              | =                         |
|    | ОК                                                   | 123105 | Unit #12300 (2 Bdrm) | My Villa Key Quick Check | [None]      | [None]             | 7/22/2024      | 28                        |
|    | ок                                                   | 122271 | Unit #14106 (2 Bdrm) | Guest Suite Inspection   | [None]      | [None]             | 5/17/2024      | 94                        |
|    | ок                                                   | 122272 | Unit #19212 (2 Bdrm) | Guest Suite Inspection   | [None]      | [None]             | 5/10/2024      | 101                       |
|    |                                                      | 122274 | Unit #15310 (2 Bdrm) | Guest Suite Inspection   | [None]      | [None]             | 5/24/2024      | 87                        |
|    | ОК                                                   | 122275 | Unit #22103 (2 Bdrm) | Guest Suite Inspection   | [None]      | [None]             | 5/13/2024      | 97                        |
|    | 33 Inspections                                       |        |                      |                          |             |                    |                |                           |
|    |                                                      |        |                      |                          |             |                    |                |                           |
|    |                                                      |        |                      |                          |             |                    |                |                           |

**Step 3:** The two most important columns provide you with critical information that enables you to decide the best course of action when prioritizing and assigning your Inspection work.

Last Completed column shows the date the Inspection work order was last completed at that location.

**Days Since Last Completed** column shows the actual number of days since the work was completed at that location.

| Г | Aging        | ID     | Location              | Work Requested           | Assigned To | Inspecting Work Of | Last Completed | Days Since Last Completed | ·  |
|---|--------------|--------|-----------------------|--------------------------|-------------|--------------------|----------------|---------------------------|----|
| ۲ | R <b>B</b> C | REC    | * <b>0</b> ¢          | s⊡c                      | REC.        | a 🛛 c              | —              | -                         |    |
| L | ок           | 122283 | Unit #22101 (2 Bdrm)  | Guest Suite Inspection   | [None]      | [None]             | 6/6/2024       |                           | 74 |
| E | ок           | 122320 | Unit #12100 (2 Bdrm)  | Guest Suite Inspection   | [None]      | [None]             | 6/7/2024       |                           | 73 |
| L |              | 122311 | Unit #20306 (2 Bdrm)  | Guest Suite Inspection   | [None]      | [None]             | 6/10/2024      |                           | 70 |
| L |              | 123105 | Unit #12300 (2 Bdrm)  | My Villa Key Quick Check | [None]      | [None]             | 7/22/2024      |                           | 28 |
| E | ок           | 123104 | Unit #10101 (1 Bdrm)  | My Villa Key Quick Check | [None]      | [None]             | 7/23/2024      |                           | 27 |
| L |              | 123095 | Check-in / Sales Bldg | My Villa Key Quick Check | [None]      | [None]             | 8/7/2024       |                           | 12 |

Click on **Days Since Last Completed** column to sort the Inspections up and down numerically, with the locations that have gone the longest without completion at the top of the list.

| Last Completed | Days Since Last Completed | •  |
|----------------|---------------------------|----|
| -              | -                         |    |
| 7/19/2024      |                           | 31 |
| 7/22/2024      | <b>↑</b>                  | 28 |
| 7/23/2024      |                           | 27 |
| 8/7/2024       |                           | 12 |
| 8/9/2024       |                           | 10 |
| 8/8/2024       |                           | 10 |
| 8/12/2024      |                           | 7  |
| 8/13/2024      |                           | 6  |
| 8/14/2024      | +                         | 5  |
| 8/15/2024      |                           | 4  |

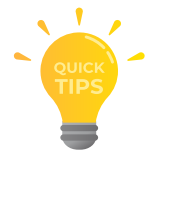

Click on the Location column to group the Inspections by location, allowing you to consolidate the work and efficiently assign multiple Inspections to the same technician.

| Location -           | Work Requested           |
|----------------------|--------------------------|
| ADC .                | n 🛛 c                    |
| Unit #12205 (1 Bdrm) | Guest Suite Inspection   |
| Unit #12300 (2 Bdrm) | My Villa Key Quick Check |
| Unit #12300 (2 Bdrm) | Guest Suite Inspection   |
| Unit #12308 (1 Bdrm) | Guest Suite Inspection   |
| Unit #12309 (1 Bdrm) | Guest Suite Inspection   |